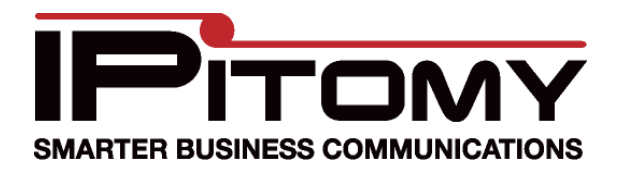

## Auto-Provisioning an IP550

• Go to PBX setup->General and turn on Auto-Provisioning

| Admin Settings            |                  |   |
|---------------------------|------------------|---|
| Admin User Name           | pbxadmin         | 0 |
| Admin password            | •••••            | 0 |
| Re-type Admin passwor     | d                | 0 |
|                           |                  |   |
| General Settings          |                  |   |
| Timezone                  | Eastern          | 0 |
| System Operator           | None             | 0 |
| Mailbox Exit Destination  | None             | 0 |
| Directory Type            | Last Name 💌      |   |
| Default Class of Service  | System Default 💌 |   |
| Branch Class of Service   | System Default 💌 |   |
| Internal Distinctive Ring | Default 💌        |   |
| Auto-Provisioning:        | On Off           |   |

• Create an extension and under Advanced set the phone type to IPitomy 550

| Network Settings |                          | Voicemail Settings        |                  |
|------------------|--------------------------|---------------------------|------------------|
| SIP Password:    | jU8yg9 Generate          | Mailbox:                  | 2217             |
| ocation:         | LAN (Local) 🛛 👻          | Attach to Email:          | Yes 💿 No 🔘 N/A 🔘 |
| IAT:             | <b>V</b>                 | Delete After Emailing:    | Yes 🔿 No 💿 N/A 🔿 |
| Host:            | dynamic                  | Turn Old After Emailing:  | Yes 🔿 No 💿       |
| Phone Type:      | IPitomy 550 🛛 🔽 Settings | Say Caller ID:            | Yes 💿 No 🔿 N/A 🔿 |
| Phone MAC:       | 00C0020FBCE1             | Allow Review:             | Yes 🔿 No 💿 N/A 🕻 |
| Qualify:         | 8000                     | Allow Operator:           | Yes 💿 No 🔿 N/A 🔿 |
| DTMF Mode:       | info 💌                   | Play Envelope Message:    | Yes 💿 No 🔿 N/A 🔿 |
| User Type:       | Friend 💌                 | Auto Delete Voicemail in: | 90 days          |
| Call Limit:      | 99                       |                           |                  |
| Can Reinvite:    | 🔘 Yes 🔘 No 💿 N/A         |                           |                  |
| Insecure:        | Very 💌                   |                           |                  |
| MusicOnHold:     | Use System Default 💌     |                           |                  |

- On the phone press Menu followed by 7
- Enter the password (1234) followed by the Enter softkey
- Press 8
- Select YES for Auto PBX Search
- Enter the extension number of the extension that was just created followed by the Done softkey
- The phone should display Ext. No. Authorized and begin provisioning the phone. Once finished, the phone will be registered with the PBX.

## Manually Configuring an IP550

- Connect power to the phone, and the phone to your network
- Press Menu, press 8, press 1 and note the IP address.
- Enter the IP address into a web browser (user: admin/password: 1234)
- Navigate to Line 1 thru 4 and enter the following data, saving on each screen before you advance to the next line
  - o Screen Name: Any value
  - Phone Number: Extension Number
  - Authentication Name: Extension Number
  - Password: SIP Password for the extension (found by editing the extensions setting on the PBX and clicking the advanced link)
  - Proxy Server: PBX IP Address
  - o Proxy Port: 5060

| Configuration Line 1 |                                   |              |  |  |  |
|----------------------|-----------------------------------|--------------|--|--|--|
|                      | Basic SIP Authentication Settings |              |  |  |  |
|                      | Screen Name                       | Mike Lunn    |  |  |  |
|                      | Phone Number                      | 2217         |  |  |  |
|                      | Authentication Name               | 2217         |  |  |  |
|                      | Password                          | jU8yg9       |  |  |  |
|                      | Basic SIP Network Settings        |              |  |  |  |
|                      | Proxy Server                      | 192.168.2.18 |  |  |  |
|                      | Proxy Port                        | 5060         |  |  |  |
|                      | Backup Proxy Server               |              |  |  |  |
|                      | Backup Proxy Port                 | 5060         |  |  |  |
|                      | Outbound Proxy Server             |              |  |  |  |
|                      | Outbound Proxy Port               | 5082         |  |  |  |
|                      | Registration Period               | 3600         |  |  |  |
|                      |                                   |              |  |  |  |
|                      |                                   | Save         |  |  |  |

- Navigate to Reset and click Restart
- Once the phone finishes rebooting, all 4 lines will be configured to the same extension, allowing 4 concurrent calls on the phone